## 011. Orders

## How can I mark delivered parts as received?

The follow up of your orders can be made through the deliveries menu on top of the claims screen. By using the filter on the top you can select the deliveries you want to see.

|                     | <ul> <li>■ Back</li> </ul>                    |                                    | <b>L</b>                   | Sophia Bouhajra 🛛 🖨 Lo | ogout 🛛 🕙 English (GB) |                             |
|---------------------|-----------------------------------------------|------------------------------------|----------------------------|------------------------|------------------------|-----------------------------|
|                     | Job List Winformex Order list Jol             | Queue Audanet Deliveries           | Offer Requests Stock       | Ubench Scale           | Vat Book DMS           | Albatros Carpass            |
| <b>Plan</b> Manager | Calendar                                      |                                    |                            |                        |                        |                             |
|                     |                                               |                                    |                            |                        |                        |                             |
|                     | Filter                                        |                                    |                            |                        |                        |                             |
| HELP ?              |                                               | Ordered ¥                          | Newelada                   |                        |                        |                             |
|                     | select a location • select a supplier         | Partially received X               | Normai order               |                        |                        |                             |
|                     |                                               | Backorder ×                        |                            |                        |                        |                             |
| ЈОВ ≡               |                                               |                                    |                            |                        |                        |                             |
|                     | type a registration type a job number         | type an Order number               | type a part number or name |                        |                        |                             |
|                     | Advanced                                      |                                    |                            |                        |                        |                             |
| REPORT 🗠            |                                               |                                    |                            |                        |                        |                             |
| MAINTENANCE 🎾       |                                               |                                    |                            |                        | _                      |                             |
|                     | Add Line Results: Viewing items 1-10 of 2100. |                                    |                            |                        | <u> </u>               | 1 2 3 4 5 6 7 8 140 🔰       |
| SYSTEM ≓            | - Action - 🗸 🗸                                | Job Order # Part Number Des        | cription Quant.            | Recvd. Sale Discoun    | t% Purchase Total S    | ale Total Purchase Status S |
| RENTAL 🚓            | 1 🖌 🖬 🛞 🖸                                     | Normal order 1414 1 17 13 423 CLIC | SNOTANT LAT G 1            | 0 € 100,00 43,25 %     | Rebate € 56,75 € 0,00  | €0,00 Backorder 0           |
|                     | 1 🖌 🖬 🛞 🖸                                     | Normal order 1414 2 61 02 365 AILE | AVG 1                      | €191,50 0,00 % R       | lebate €191,50 €0,00   | €0,00 Backorder 0           |
|                     | 1 / 🖉 🔞 🙆                                     | Normal order 1414 3 61 01 356 COC  | QUILLE D'AILE AVG 1        | € 28,70 0,00 % R       | ebate €28,70 €0,00     | €0,00 Backorder 0           |

To access this screen in a job, click the order button, this will send you to the deliveries page as shown above.

|                   |          | Calendar        |                   |                     |                 |         | 1   |           |       |   |                  |        |                |  |  |  |
|-------------------|----------|-----------------|-------------------|---------------------|-----------------|---------|-----|-----------|-------|---|------------------|--------|----------------|--|--|--|
| Plan Manage       | Order    | Parts           |                   |                     |                 | ×       | ? ( |           | *     | S | <b>~</b>         | ŧ      |                |  |  |  |
| <b>Han</b> wanage |          |                 |                   |                     |                 |         |     |           |       | Ū |                  |        | - <b>0</b> 985 |  |  |  |
| COMMUNICATION     | In Sto   | ock             |                   |                     |                 | Search  |     |           |       |   |                  |        |                |  |  |  |
| HELP              |          | Quant.          | Number            | Name                | Name            |         |     |           |       |   |                  |        |                |  |  |  |
| WORKSHOP          |          |                 |                   |                     |                 |         |     |           |       |   |                  |        |                |  |  |  |
| IOB               |          |                 |                   |                     |                 |         |     | Insured I | Party | é | a l              |        |                |  |  |  |
| 100               | To Or    | rder            |                   |                     | Mode            | Order 🗸 |     | Referred  | Ву    | é | 1                |        |                |  |  |  |
| PLANNING          |          | Quant.          | Number            | Name                | Name            |         |     |           |       |   | Standaard tarief |        |                |  |  |  |
| REPORT            |          | 4               |                   |                     |                 |         |     | Engineer  |       | Ê | <b>p</b>         |        |                |  |  |  |
|                   |          | 1.00            | 1718734           | LUCHTROOSTER BUMP V |                 | € 49,72 |     | Repairer  |       | É | LATEU            | R BVBA |                |  |  |  |
| MAINTENANCE       | <b>_</b> | 1.00            | 2048467           | RADIATORROOSTER     | RADIATORROOSTER |         |     |           |       |   |                  | GEEN   |                |  |  |  |
|                   |          | 1.00            |                   | KLEIN MATERIAAL     |                 | € 2,25  |     | Direct pa | yment |   |                  |        |                |  |  |  |
| SYSTEM            |          |                 |                   | select a supplier   | ~               | Order   |     | All Parts |       |   |                  |        |                |  |  |  |
| RENTAL            |          |                 |                   |                     |                 |         |     | Rental N  | eeded |   | 1070             |        |                |  |  |  |
|                   | Exist    | ing orders      |                   |                     |                 |         |     | Job Adm   | in    |   | h Admin          |        | J              |  |  |  |
| INVOICING         | Ad       | d Line Results: | : No items found. |                     |                 | < >     |     | Financial | L2    |   |                  |        |                |  |  |  |
|                   |          |                 |                   |                     |                 |         |     |           |       |   |                  |        |                |  |  |  |

Marking parts ordered and received.

The parts marking can be done in two ways: the selection processing or line by line.

## 011. Orders

|               |          |                                                                                        |   |   |  |    | Pa                   | Partially received 🔀 |              |                            |           |        |        |          |                |            |             |                |           |   |
|---------------|----------|----------------------------------------------------------------------------------------|---|---|--|----|----------------------|----------------------|--------------|----------------------------|-----------|--------|--------|----------|----------------|------------|-------------|----------------|-----------|---|
| PlanManage    | r        |                                                                                        |   |   |  |    | Bi                   | Backorder 🗶          |              |                            |           |        |        |          |                |            |             |                |           |   |
| COMMUNICATION | •        | type a registration type a job number                                                  |   |   |  | ty | type an Order number |                      |              | type a part number or name |           |        |        |          |                |            |             |                |           |   |
| HELP          | ?        | Advanced                                                                               |   |   |  |    |                      |                      |              |                            |           |        |        |          |                |            |             |                |           |   |
| WORKSHOP      | 0        | Add Line Results: Viewing Items 1-15 of 2100.                                          |   |   |  |    |                      |                      |              |                            |           |        |        |          |                | <b>K</b> 1 | 2 3 4 5 6 7 | 8 140 🔉        | 1         |   |
| јов           |          | - Action -                                                                             | ~ |   |  |    | Job Order            | ŧ                    | ≠ Part Numbe | r Description              |           | Quant. | Recvd. | Sale     | Discount%      | Purchase   | Total Sale  | Total Purchase | Status    | s |
| PLANNING      | 曲        | - Action -<br>Select All<br>Deselect All                                               | ۶ |   |  | 0  | Normal order 1       | 414 1                | 17 13 423    | CLIGNOTAN                  | I LAT G   | 1      | 0      | € 100,00 | 43,25 % Rebate | € 56,75    | € 0,00      | € 0,00         | Backorder | 0 |
| REPORT        | ~        | Inverse Selection<br><br>Pending                                                       | ŗ |   |  | 0  | Normal order 1       | 414 2                | 61 02 365    | AILE AVG                   |           | 1      |        | € 191,50 | 0,00 % Rebate  | € 191,50   | €0,00       | € 0,00         | Backorder | 0 |
| MAINTENANCE   | ي        | Ordered<br>Partially received<br>Received<br>Returned<br>Cancelled                     | × |   |  | Ø  | Normal order 1       | ¥14 3                | 61 01 356    | COQUILLE D                 | AILE AVG  | 1      |        | € 28,70  | 0,00 % Rebate  | € 28,70    | € 0,00      | € 0,00         | Backorder | 0 |
| WAINTENANCE   | <i>•</i> |                                                                                        | æ |   |  | 0  | Normal order 1       | 414 5                | 5 72 31 991  | CLIP GARNIT                | URE PORTE | 1      |        | € 9,20   | 0,00 % Rebate  | € 9,20     | € 0,00      | € 0,00         | Backorder | 0 |
| SYSTEM        | ₽        | Not Pending                                                                            | × | • |  | 0  | Normal order 1       | 417 2                | 44 18 711    | JT SUP PARE                | BRISE     | 1      |        | € 14,25  | 0,00 % Rebate  | € 14,25    | € 0,00      | € 0,00         | Backorder | 0 |
| RENTAL        | æ        | Not Ordered<br>Not Partially Received<br>Not Received<br>Not Returned<br>Not Cancelled | × |   |  | 0  | Normal order 1       | 417 3                | 44 33 784    | JT INF PARE                | BRISE     | 1      |        | € 50,50  | 0,00 % Rebate  | € 50,50    | € 0,00      | € 0,00         | Backorder | 0 |
|               |          |                                                                                        | Æ |   |  | Ō  | Normal order 1       | 428 5                | 44 08 628    | PROTECT PO                 | RTE ARD   | 1      |        | € 75,40  | 0,00 % Rebate  | € 75,40    | € 0,00      | € 0,00         | Backorder | 0 |
| INVOICING     | . 0 ]    | 1                                                                                      | ۶ |   |  | 0  | Normal order 1       | 455 1                | 64 00 642    | PARE-CHOCS                 | AV        | 1      |        | € 596,50 | 0,00 % Rebate  | € 596,50   | € 0,00      | € 0,00         | Ordered   | 0 |

s

## To adjust the line, click the 'edit' icon in that line . The operation panel of that line appears.

Partially received 🗙 **P** Backorder 🗙 Edit Orderline × Part Number 17 13 423 Comment 0 1 2 3 4 5 6 7 8 ... 140 🔉 CLIGNOTANT LAT G Description Parts Туре Ordered Quantity 0 Received € 100 Sale Value % Rebate 🗸 Percentage 43.25 Purchase Value € 56.75 Backorde € 0.00 € 0.00 Status Total received Sale Tetal received Dura € 596,50 € 0,00

On this panel you can add the quantity received, the sale value, rebate or purchase value and eventually a comment. Then click the 'Save' button to save your changes and close and the edit panel. If necessary, the system will have changed the status of that line.

Unique solution ID: #2466 Author: Jean-Marie Last update: 2021-11-10 15:51